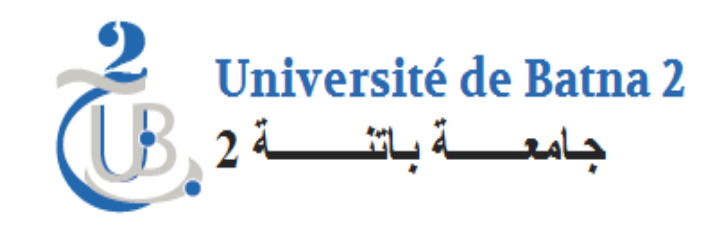

# Cours Microcontrôleur PIC

### Chapitre 4 Module Convertisseur Analogique Digital (ADC)

Proposé par: N. Ghoggali

### **Convertisseur analogique Numérique**

- Tous les exemples traités jusqu'à ce moments si des exemples conçus de tel sorte a utiliser uniquement les ports du Microcontrôleur comme des entrées (Bouton) ou sortie comme (Leds, aff 7 segment, LCD);
- Dans la réalité les données à traiter par le microcontrôleur sont fournies par ds capteurs dans la majorités des cas;
- Les signaux délivrer par les capteur sont de nature Analogique

### Problème

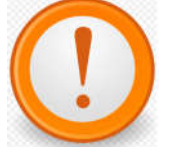

Un signal Analogique ne peut être traiter par un circuit programmable Numérique tel que le microcontrôleur PIC16F877A

#### **Solution**

Utiliser un convertisseur Analogique Digitale pour transformer le signal Analogique en un signal Digital

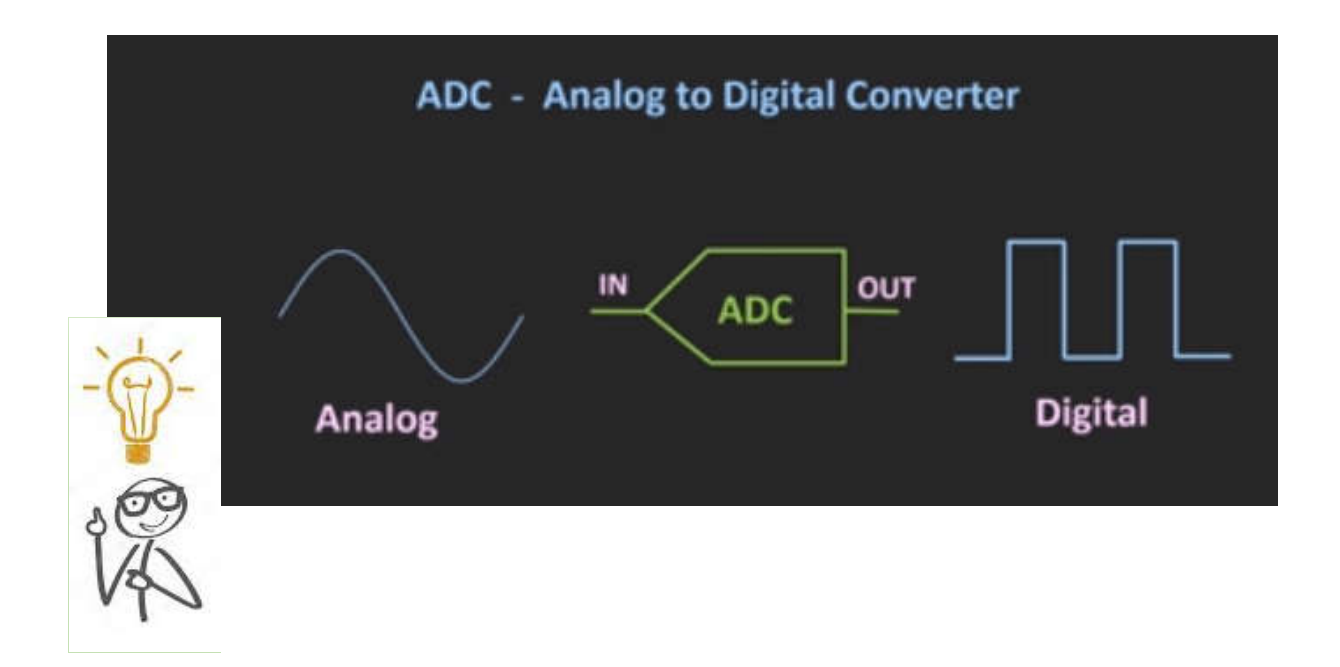

#### **ADC MODULE**

- Le PIC16F877A possède un module ADC intégré, ce module peut être utiliser et exploiter par le programmeur,
- Pour utiliser correctement le module ADC du PIC16F8777A il faut manipuler 4 registres à savoir .
  - ADCON0
  - ADCO1
  - ADRESH
  - ADRESL

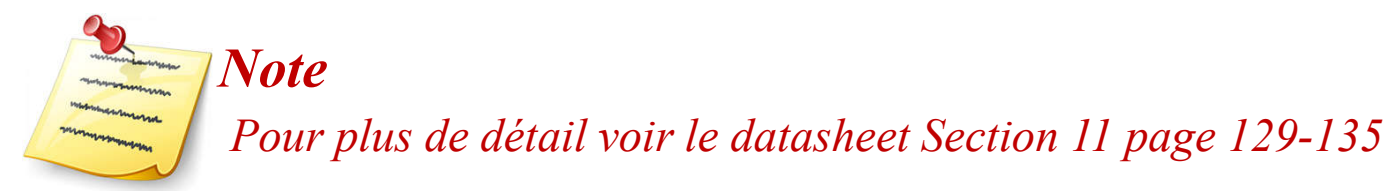

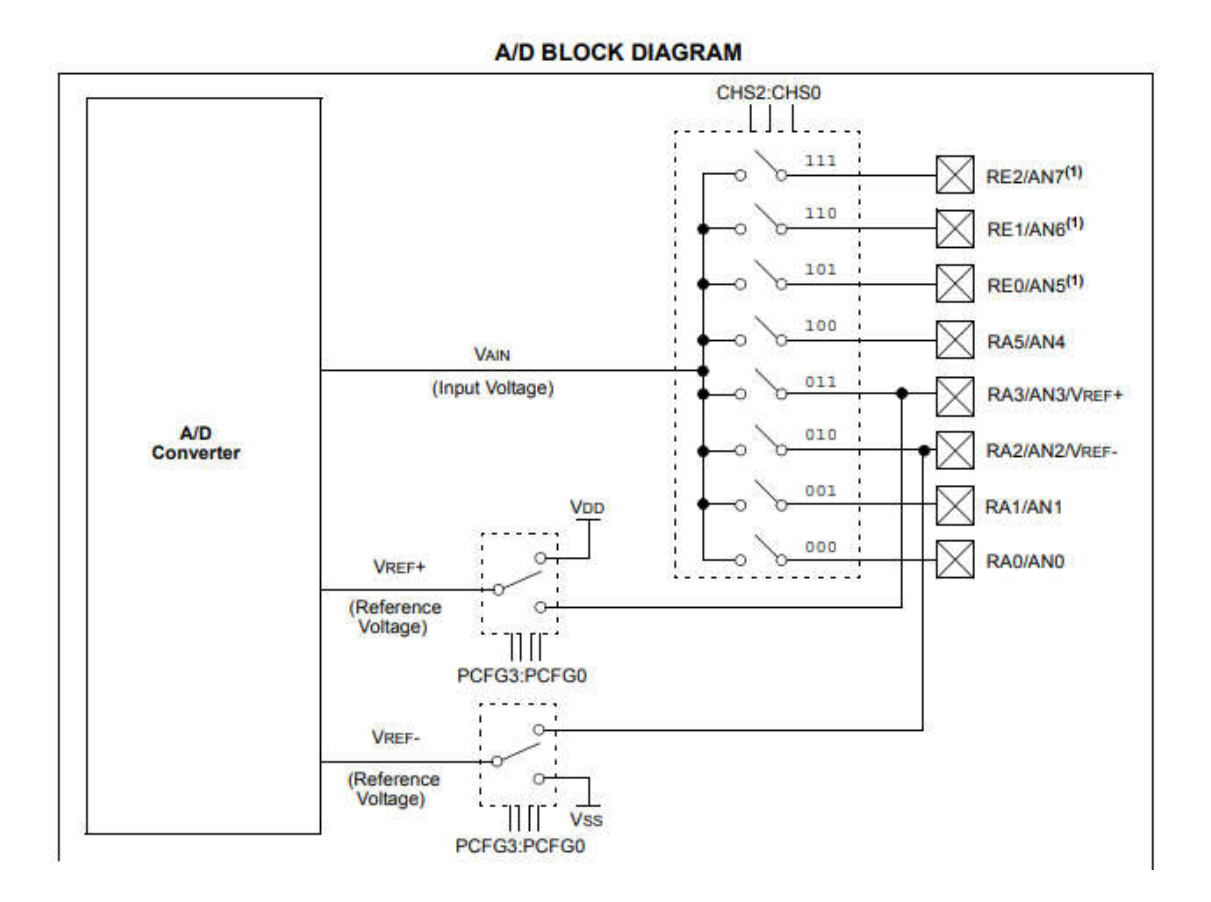

### Le registre ADCON0

| ADCON0 |       |      |      |      |         |   |      |
|--------|-------|------|------|------|---------|---|------|
| 7      | 6     | 5    | 4    | 3    | 2       | 1 | 0    |
| ADCS1  | ADCS0 | CHS2 | CHS1 | CHS0 | GO/DONE | - | ADON |

#### ADCS2-ADCS0:A/D Conversion Clock Select bits

| ADCON1<br><adc\$2></adc\$2> | ADCON0<br><adc\$1:adc\$0></adc\$1:adc\$0> | Clock Conversion                                        |  |
|-----------------------------|-------------------------------------------|---------------------------------------------------------|--|
| 0                           | 00                                        | Fosc/2                                                  |  |
| 0                           | 01                                        | Fosc/8                                                  |  |
| 0                           | 10                                        | Fosc/32                                                 |  |
| 0                           | 11                                        | FRC (clock derived from the internal A/D RC oscillator) |  |
| 1                           | 00                                        | Fosc/4                                                  |  |
| 1                           | 01                                        | Fosc/16                                                 |  |
| 1                           | 10                                        | Fosc/64                                                 |  |
| 1                           | 11                                        | FRC (clock derived from the internal A/D RC oscillator) |  |

#### CHS2-CHS0: Analog Channel Select bits

- 000 = Channel 0 (AN0)
- 001 = Channel 1 (AN1)
- 010 = Channel 2 (AN2)
- 011 = Channel 3 (AN3)
- 100 = Channel 4 (AN4)
- 101 = Channel 5 (AN5)
- 110 = Channel 6 (AN6)

### Le registre ADCON0

GO/DONE: A/D Conversion Status bit When ADON = 1: 1 = A/D conversion in progress (setting this bit starts the A/D conversion which is automatically cleared by hardware when the A/D conversion is complete) 0 = A/D conversion not in progress

ADON: A/D On bit

1 = A/D converter module is powered up

0 = A/D converter module is shut-off and consumes no operating current

### Le registre ADCON1

| /00/11                                                | les les                                                                                |                                            |                                     |                                 |                                |            |                       |
|-------------------------------------------------------|----------------------------------------------------------------------------------------|--------------------------------------------|-------------------------------------|---------------------------------|--------------------------------|------------|-----------------------|
|                                                       | 6                                                                                      | 5                                          | 4                                   | 3                               | 2                              | 1          | 0                     |
| DFM                                                   | ADCS2                                                                                  | -                                          | _                                   | PCFG3                           | PCFG2                          | PCFG1      | PCFG0                 |
| FM: A/D Re<br>Right justifi<br>Left justifie          | sult Format Select<br>ed. Six (6) Most Sig<br>d. Six (6) Least Sig                     | bit<br>gnificant b<br>nificant bit         | its of A<br>ts of AE                | DRESH are rea<br>)RESL are read | d as '0'.<br>as '0'.           |            |                       |
| FM: A/D Re<br>Right justifi<br>Left justifie<br>ADF   | sult Format Select<br>ied. Six (6) Most Si<br>d. Six (6) Least Sig<br>RESH             | bit<br>gnificant b<br>nificant bit<br>ADR  | its of A<br>ts of AE<br>E <b>SL</b> | DRESH are rea<br>DRESL are read | d as 'O'.<br>as 'O'.<br>ADRESH |            | ADRESL                |
| 0FM: A/D Re<br>Right justifie<br>Left justifie<br>ADF | sult Format Select<br>ed. Six (6) Most Si<br>d. Six (6) Least Sig<br>RESH              | bit<br>gnificant bi<br>nificant bit<br>ADR | its of A<br>ts of A<br>ESL<br>3 2   | DRESH are read                  | d as '0'.<br>as '0'.<br>ADRESH | 1076       | ADRESL                |
| FM: A/D Re<br>Right justifi<br>Left justifie<br>ADF   | sult Format Select<br>ed. Six (6) Most Si<br>d. Six (6) Least Sig<br>RESH<br>3 2 1 0 7 | bit<br>gnificant b<br>nificant bit<br>ADR  | its of A<br>ts of AE<br>ESL<br>3 2  | DRESH are read                  | d as '0'.<br>as '0'.<br>ADRESH | 1076<br>D9 | ADRESL<br>5 4 3 2 1 0 |

Check ADCS1:ADCS0 of ADCON0 register.

### Le registre ADCON1

| PCFG<br><3:0> | AN7 | AN6 | AN5 | AN4 | AN3   | AN2   | AN1 | AN0 | VREF+          | VREF- | C/R |
|---------------|-----|-----|-----|-----|-------|-------|-----|-----|----------------|-------|-----|
| 0000          | Α   | Α   | Α   | Α   | Α     | A     | Α   | Α   | VDD            | Vss   | 8/0 |
| 0001          | Α   | Α   | Α   | Α   | VREF+ | Α     | Α   | Α   | AN3            | Vss   | 7/1 |
| 0010          | D   | D   | D   | Α   | Α     | Α     | Α   | Α   | VDD            | Vss   | 5/0 |
| 0011          | D   | D   | D   | Α   | VREF+ | A     | Α   | Α   | AN3            | Vss   | 4/1 |
| 0100          | D   | D   | D   | D   | Α     | D     | Α   | Α   | VDD            | Vss   | 3/0 |
| 0101          | D   | D   | D   | D   | VREF+ | D     | Α   | Α   | AN3            | Vss   | 2/1 |
| 011x          | D   | D   | D   | D   | D     | D     | D   | D   | 8 <b>7</b> -78 | 800   | 0/0 |
| 1000          | Α   | Α   | Α   | Α   | VREF+ | VREF- | Α   | Α   | AN3            | AN2   | 6/2 |
| 1001          | D   | D   | Α   | Α   | Α     | Α     | Α   | Α   | VDD            | Vss   | 6/0 |
| 1010          | D   | D   | Α   | Α   | VREF+ | A     | Α   | Α   | AN3            | Vss   | 5/1 |
| 1011          | D   | D   | Α   | Α   | VREF+ | VREF- | Α   | Α   | AN3            | AN2   | 4/2 |
| 1100          | D   | D   | D   | Α   | VREF+ | VREF- | Α   | Α   | AN3            | AN2   | 3/2 |
| 1101          | D   | D   | D   | D   | VREF+ | VREF- | Α   | Α   | AN3            | AN2   | 2/2 |
| 1110          | D   | D   | D   | D   | D     | D     | D   | Α   | VDD            | Vss   | 1/0 |
| 1111          | D   | D   | D   | D   | VREF+ | VREF- | D   | Α   | AN3            | AN2   | 1/2 |

PCFG3-PCFG0: A/D Port Configuration Control bits

A = Analog input D = Digital I/O

C/R = # of analog input channels/# of A/D voltage references

# PIC16F877A Afficheur LCD

### **Exemple 1: conception d'un voltmètre digital**

Concevoir un voltmètre digital avec un PIC16F877A en utilisant son Module ADC et un potentiomètre (résistance variable)?

### Solution

Il existe deux méthodes pour programmer le Module ADC du PIC16F877A

• Utiliser les fonction prédéfinie dans Mikroc

ADC\_Init() et

ADC\_Read(0) //Lire depuis Pin AN0 la valeur du signal analogique

• Utiliser ces propres fonctions comme par exemple ADCInit() et ADCRead(0)

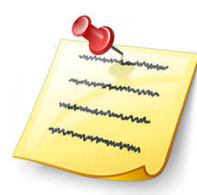

*Note le role des deux fonctions précédente s et d'initialiser les registres ADCON0, ADCON1 par les valeurs adéquate pour le bon fonctionnement du module ADC ainsi que choisir comment récupérer le résultat (Right jutified ou Left justified)* 

# PIC16F877A Afficheur LCD

### **Solution: Partie Montage électronique**

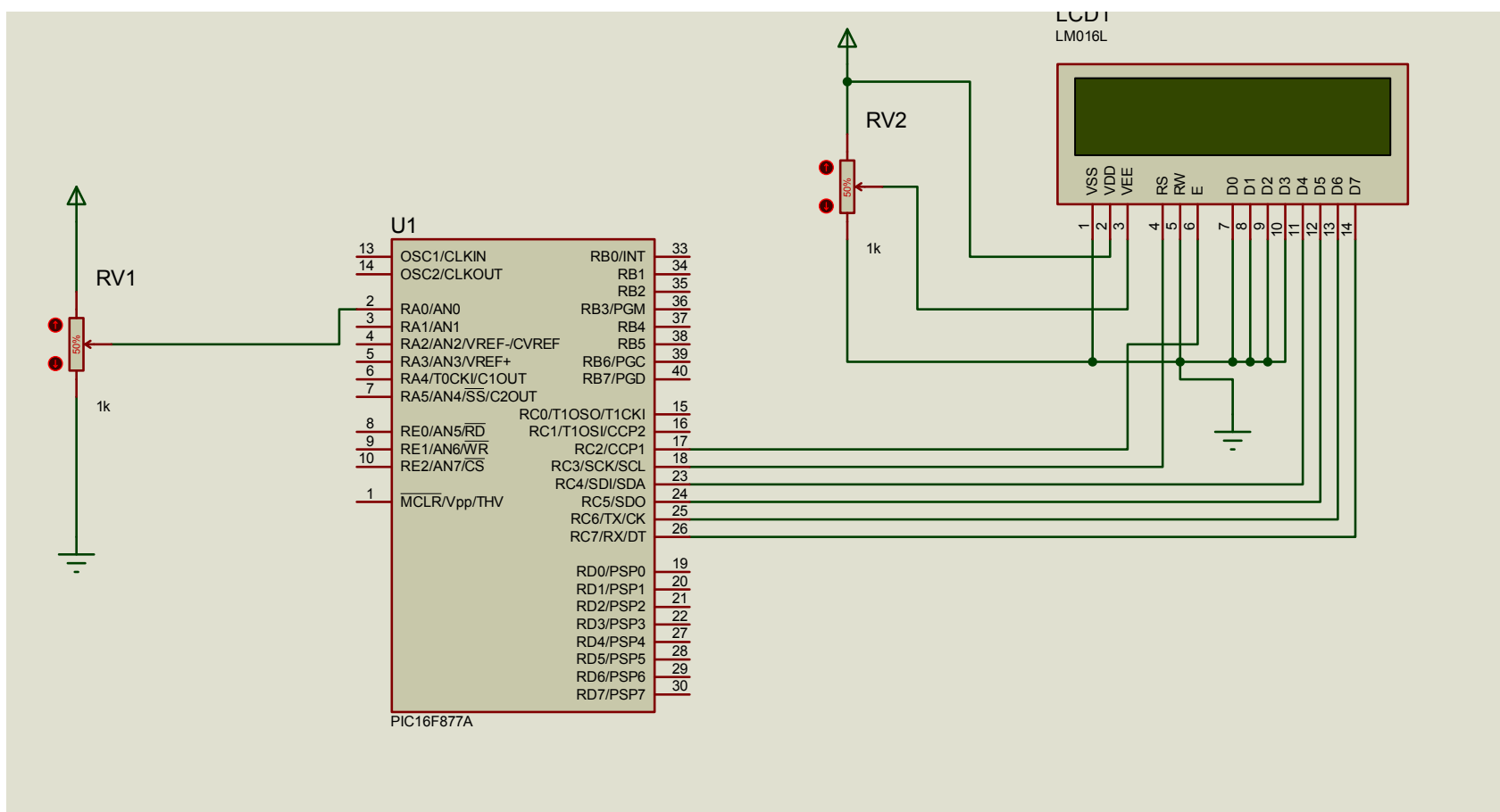

### **Solution: Partie Programme**

 Dans cette solution nous allons utilisés les fonctions prédéfinies dans Mikroc

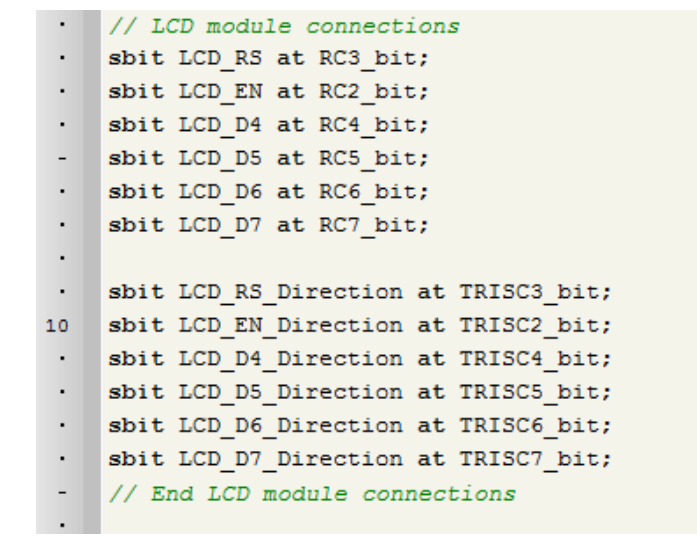

### Solution: Partie Programme Suite

| • vo       | id main()                                                                    |
|------------|------------------------------------------------------------------------------|
| · 🛛 (      |                                                                              |
|            | <pre>char txt[9]="";</pre>                                                   |
| 20         | float voltage;                                                               |
|            | <pre>char voltagetxt[6]="";</pre>                                            |
| 3 <b>4</b> | unsigned adcValue=0;                                                         |
| · •        | Lcd_Init(); // Initialize LCD                                                |
|            | Lcd_Cmd(_LCD_CLEAR); // Clear display                                        |
| -          | Lcd_Cmd(_LCD_CURSOR_OFF); // Cursor off                                      |
|            | ADC_Init(); //Initialize the ADC module                                      |
|            | while(1)                                                                     |
| ・卓         |                                                                              |
|            | <pre>adcValue = ADC_Read(0); // Read the ADC value of channel zero ANO</pre> |
| 30         | <pre>Lcd_Out(1,1,"binaire="); // Write text in first row</pre>               |
| S          | <pre>IntToStr( adcValue,txt); // adcValue =23 txt="23"</pre>                 |
| ·          | Lcd_Out(1,9,txt);                                                            |
|            | //conversion du binare (10bists) vers tension (volt)                         |
| 1          | // 5v=5000mv> 1023 binaire                                                   |
| -          | // voltage=?> adcValue binaire                                               |
|            | <pre>//xvoltage=(adcValue*5.0)/1023</pre>                                    |
|            | Lcd_Out(2,1,"V=");                                                           |
| 38         | <pre>voltage=(adcValue*5.0)/1024.0;</pre>                                    |
|            | <pre>FloatToStr(voltage,voltagetxt);</pre>                                   |
| 40         | // Write text in first row                                                   |
|            | <pre>Lcd_Out(2,4,voltagetxt); // Write text in first row</pre>               |
|            | delay_ms(300);                                                               |
| 3 <b>.</b> | Lcd_Cmd(_LCD_CLEAR); // Clear display                                        |
| • •        | F                                                                            |
| - 13       |                                                                              |

### **Exemple 2: conception d'un thermomètre digital**

Concevoir un thermomètre digital avec un PIC16F877A en utilisant son Module ADC et un afficheur LCD 2x16?

### **Solution: Partie Montage électronique**

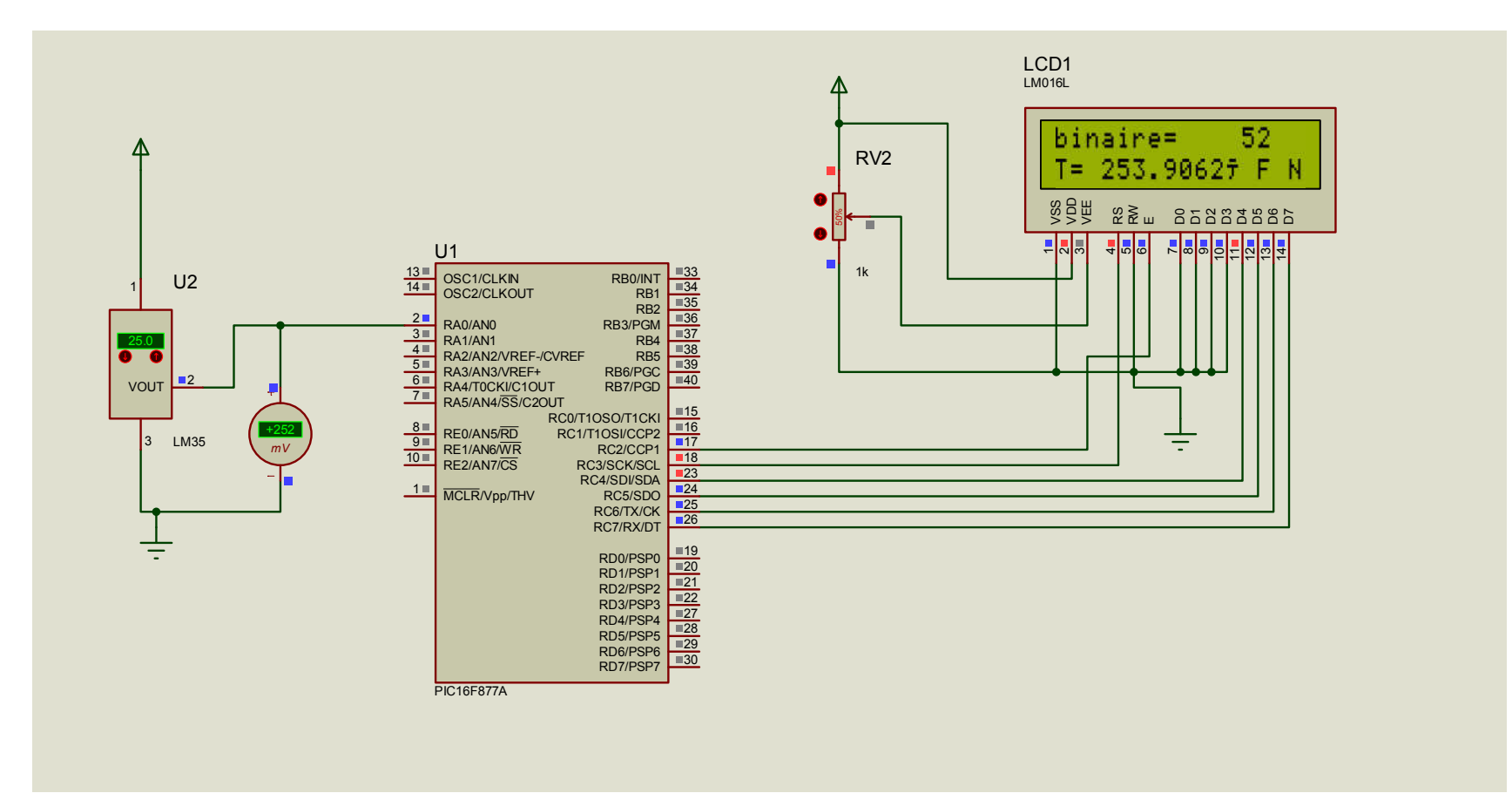

#### **Solution: Partie Programme**

- // LCD module connections
  sbit LCD RS at RC3 bit;
- sbit LCD\_EN at RC2\_bit;
- sbit LCD\_D4 at RC4\_bit;
- sbit LCD\_D5 at RC5\_bit;
- sbit LCD\_D6 at RC6\_bit;
- sbit LCD\_D7 at RC7\_bit;
  - . . .

.

- sbit LCD\_RS\_Direction at TRISC3\_bit;
- 10 sbit LCD\_EN\_Direction at TRISC2\_bit;
- sbit LCD\_D4\_Direction at TRISC4\_bit;
- sbit LCD\_D5\_Direction at TRISC5\_bit;
- sbit LCD\_D6\_Direction at TRISC6\_bit;
- sbit LCD\_D7\_Direction at TRISC7\_bit;
- // End LCD module connections

### Solution: Partie Programme Suite

| •          | void main()                                                       |
|------------|-------------------------------------------------------------------|
| ٠Ę         | 3 {                                                               |
| •          | <pre>char txt[9]="";</pre>                                        |
| 20         | float voltage;                                                    |
|            | <pre>char voltagetxt[6]="";</pre>                                 |
| •          | unsigned adcValue=0;                                              |
| •          | Lcd_Init(); // Initialize LCD                                     |
|            | Lcd_Cmd(_LCD_CLEAR); // Clear display                             |
| 9 <u>1</u> | Lcd_Cmd(_LCD_CURSOR_OFF); // Cursor off                           |
| •          | ADC_Init(); //Initialize the ADC module                           |
| •          | while(1)                                                          |
| · ¢        |                                                                   |
|            | adcValue = ADC_Read(0); // Read the ADC value of channel zero ANO |
| 30         | <pre>Lcd_Out(1,1,"binaire="); // Write text in first row</pre>    |
| •          | IntToStr( adcValue,txt); // adcValue =23 txt="23"                 |
| •          | Lcd_Out(1,9,txt);                                                 |
| •          | //conversion du binare (10bists) vers tension (volt)              |
|            | // 5v=5000mv> 1023 binaire                                        |
| -          | // voltage=?> adcValue binaire                                    |
| •          | //xvoltage=(adcValue*5.0)/1023                                    |
| •          | Lcd_Out(2,1,"T=");                                                |
| •          | voltage=(adcValue*5000.0)/1024.0;                                 |
| •          | <pre>FloatToStr(voltage, voltagetxt);</pre>                       |
| 40         | // Write text in first row                                        |
| •          | Lcd_Out(2,4,voltagetxt); // Write text in first row               |
| •          | delay_ms(300);                                                    |
| •          | Lcd_Cmd(_LCD_CLEAR); // Clear display                             |
|            |                                                                   |
|            |                                                                   |

#### **Utilisation des fonctions utilisateur**

Une deuxième solution consiste à utiliser la section 129-135 datasheet pour définir nos propres fonctions ADCInit() et ADCRead()

```
void ADCInit()
-
     {
.
.
      ADCON0=0b0000000;
                            //0x00;
      ADCON1=0b1000000;
                          //0x80;
 .
    }
.
10
•
     int ADCRead(int adcChannel)
    {
•
        ADCON0 = 0b0000001; //ADCON0.ADON=1
.
        delay_ms(1000);
                                      //Acquisition Time(Wait for Charge Hold Capacitor to get charged )
.
        ADCON0.GO DONE=1;
                                                 // Start ADC conversion
        while(ADCON0.GO DONE==1); // attendre jusqu'a done =1 => GO =0
.
.
                                   // GO DONE bit will be cleared once conversion is complete
        return((ADRESH<<8) | ADRESL); // return right justified 10-bit result
.
     }
٠
20
```

### Utilisation des fonctions utilisateur

Une deuxième solution consiste à utiliser la section 129-135 datasheet pour définir nos propre fonctions

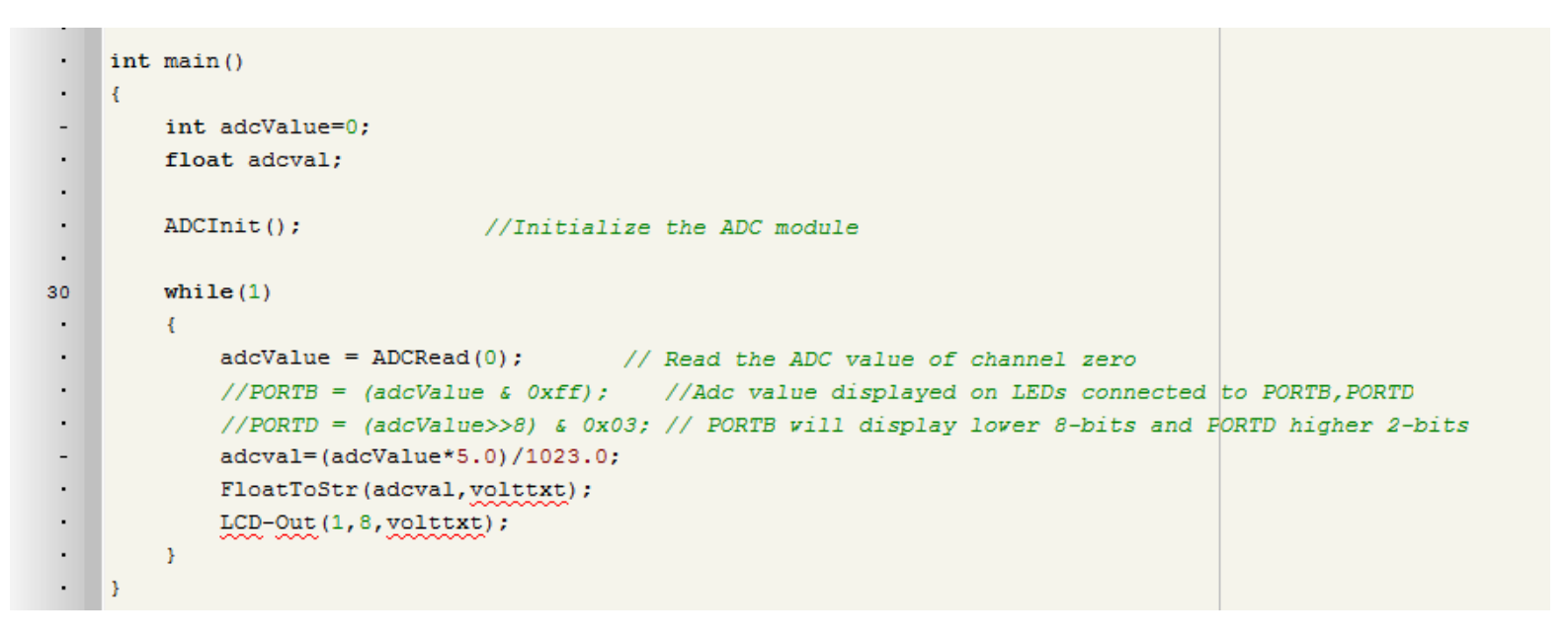

### Solution: Partie Programme Suite

| •          | void main()                                                       |
|------------|-------------------------------------------------------------------|
| ٠Ę         | 3 {                                                               |
| •          | <pre>char txt[9]="";</pre>                                        |
| 20         | float voltage;                                                    |
| •          | <pre>char voltagetxt[6]="";</pre>                                 |
| •          | unsigned adcValue=0;                                              |
| •          | Lcd_Init(); // Initialize LCD                                     |
|            | Lcd_Cmd(_LCD_CLEAR); // Clear display                             |
| 9 <u>1</u> | Lcd_Cmd(_LCD_CURSOR_OFF); // Cursor off                           |
| •          | ADC_Init(); //Initialize the ADC module                           |
| •          | while(1)                                                          |
| · ¢        |                                                                   |
|            | adcValue = ADC_Read(0); // Read the ADC value of channel zero ANO |
| 30         | <pre>Lcd_Out(1,1,"binaire="); // Write text in first row</pre>    |
| •          | IntToStr( adcValue,txt); // adcValue =23 txt="23"                 |
| •          | Lcd_Out(1,9,txt);                                                 |
| •          | //conversion du binare (10bists) vers tension (volt)              |
|            | // 5v=5000mv> 1023 binaire                                        |
| -          | // voltage=?> adcValue binaire                                    |
| •          | <pre>//xvoltage=(adcValue*5.0)/1023</pre>                         |
| •          | Lcd_Out(2,1,"T=");                                                |
| •          | voltage=(adcValue*5000.0)/1024.0;                                 |
| •          | <pre>FloatToStr(voltage, voltagetxt);</pre>                       |
| 40         | // Write text in first row                                        |
| •          | Lcd_Out(2,4,voltagetxt); // Write text in first row               |
| •          | delay_ms(300);                                                    |
| •          | Lcd_Cmd(_LCD_CLEAR); // Clear display                             |
|            | · · · · · · · · · · · · · · · · · · ·                             |
|            |                                                                   |

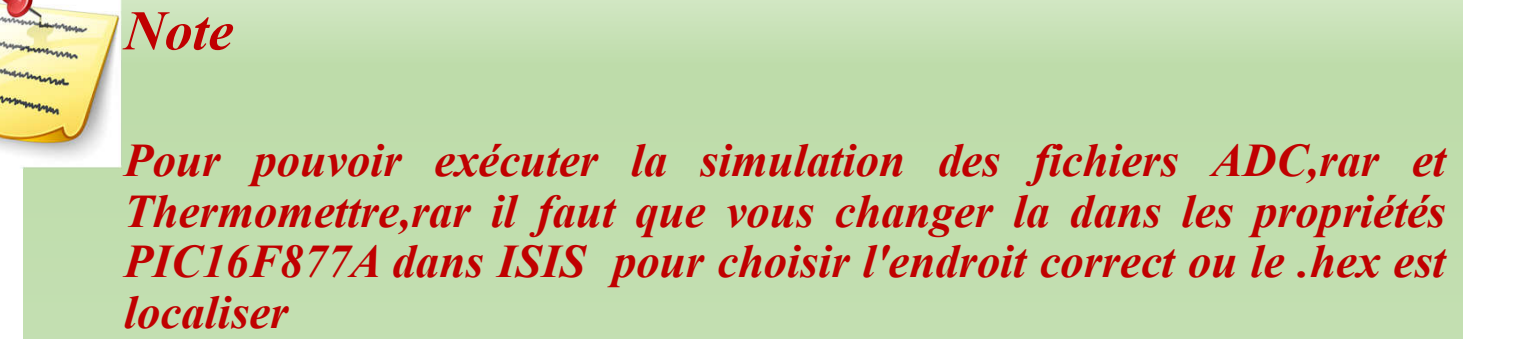